# Getting to Know the Administrator Web Portal

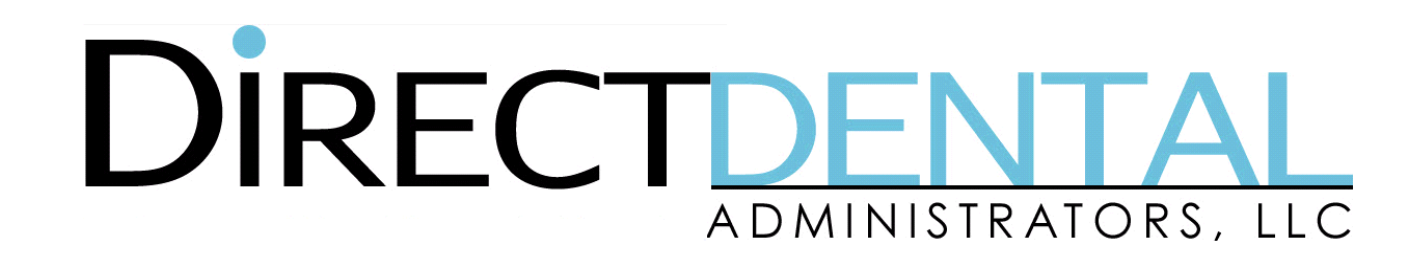

#### Overview

In this reference guide administrators will learn how to:

- Register your group
- Navigate the portal
- Search for an existing member
- View enrollment summary
- Add a new subscriber or dependent
- Terminate a member

- View monthly Administrative Invoices and Check Run Reports
- Retrieve program documents
- View your roster report
- Update account settings
- Contact Direct Dental

## Portal Registration

You will receive an email to register as the administrator of your group from memberservices@directdentalplans.com. Click the link in the email to be directed to the registration page.

For your convenience, we've populated your group number for you. All you'll need to enter is your:

- First and last name
- Email address
- Valid user name
- Password meeting our security requirements
- 4-digit pin

Note – Currently the portal only allows one portal administrator per group. Please remember to save your credentials and share the login details only with administrators who also require access.

| User Registration                  |            |
|------------------------------------|------------|
| Enter your identifying information |            |
| Subscriber ID                      |            |
| or                                 |            |
|                                    |            |
| Date of Birth                      |            |
| Enter your contact information     |            |
| First Name                         |            |
| Middle Name                        | (optional) |
| Last Name                          |            |
| Email                              |            |
| Enter a unique user name and passw | ord        |
| User Name                          |            |

# Logging into the Portal

Once you have registered to use the portal, you will simply navigate to www.directdentalplans.com and login as a **Returning User** using your user name and password.

If at any time you forget your username or password, follow the links to assist you in retrieving your credentials.

Note – If an incorrect password is entered 3 times, you will be locked out and will need to contact **Portal Support** at **844-275-8758** or email helpdesk@directdentalplans.com to reset the password. You will receive an email to reset your password.

|                                     | Forgot Your User Name?                                                                                                    |
|-------------------------------------|----------------------------------------------------------------------------------------------------|
| DIRECTDENTAL<br>ADMINISTRATORS, LLC | Enter the email address registered with your account, and then click Request User Name<br>address.<br>Email Address<br>Email                                                                     |
| User Name                           | Request User Name                                                                                                    |
| Password                            | Forgot Your Password?                                                                                                    |
| Login                               | Enter your user name and then click Request Password Reset.<br>A message with a link to reset your password will be sent to the email address registered with your account.<br>make the request. |
| Forgot your User Name or Password?  | User Name                                                                                                    |
|                                     | Request Password Reset                                                                                                    |

# Navigating the Portal

Once inside the portal, rely on the top navigation tool bar to find the information you're looking for.

You'll see options for **enrollment**, invoices, documents, roster **reports** and **your account**.

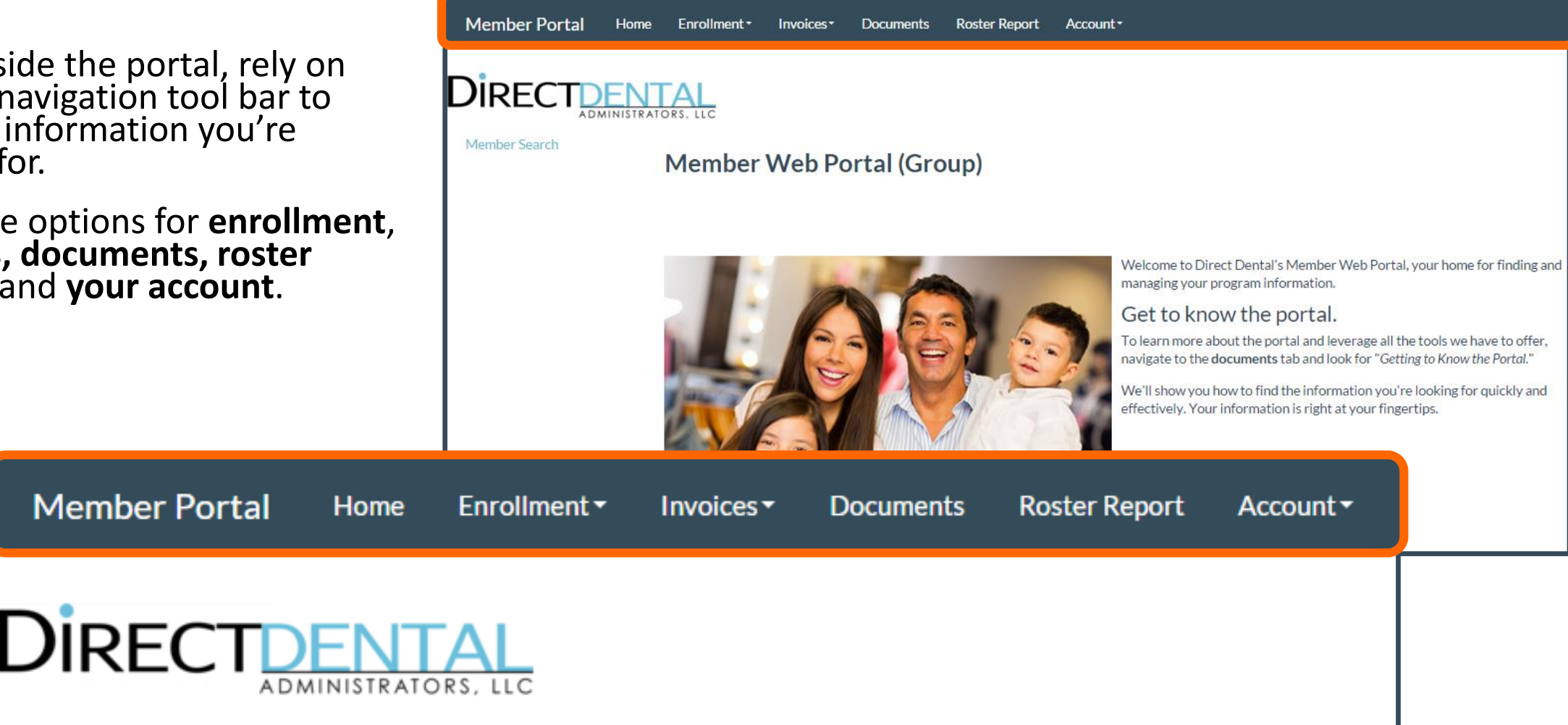

### Search for a Member

#### Go to Enrollment > Member Search.

To search for a member, you must enter a combination of at least two demographics:

Last name and date of birth.

- or -

• Subscriber ID and date of birth.

Click **Select** next to the record you wish to view.

Note – Your Administrative Invoice lists the Subscriber ID numbers for all members in your group.

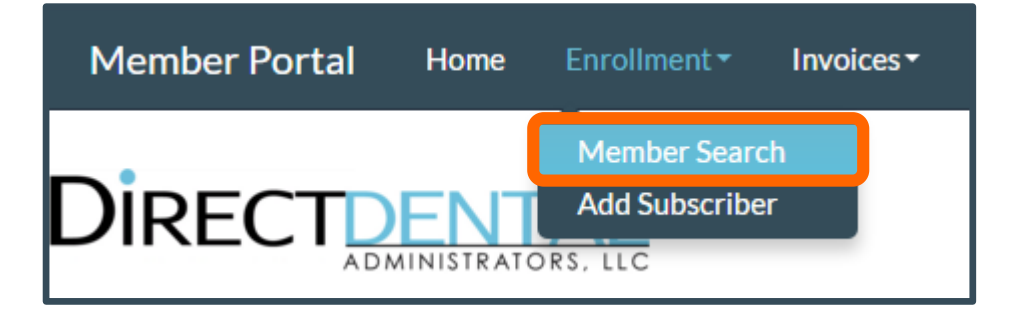

| Member Sear            | ch                                |                |
|------------------------|-----------------------------------|----------------|
| To search for a member | , enter either Last Name and Date | Of Birth or Da |
| First Name             |                                   | (optional)     |
| Last Name              |                                   |                |
| Date of Birth          |                                   |                |
| Subscriber Number      |                                   |                |
|                        | Clear All Search                  |                |

|        | Last Name | First Name | Address |
|--------|-----------|------------|---------|
| Select |           |            |         |

## **Enrollment Summary**

On the **Enrollment Summary** page you can review and update:

- The demographics of the member.
- The benefit plan of the member.
- The Subscriber ID of the member.
- The status of the member.

Note – You can also view existing dependents, add a new dependent or terminate the policy through the **Enrollment Summary** page.

| Enrollment               | Summary                                       |            |           |              |           |        |
|--------------------------|-----------------------------------------------|------------|-----------|--------------|-----------|--------|
| Policy Holder            |                                               |            |           |              |           |        |
| Group Name<br>(Number)   | Company A (DD - AFP)                          |            |           |              |           |        |
| Benefit Plan             | Company A Dental Plan                         |            |           |              |           |        |
| Subscriber ID            | 515458176                                     |            |           |              |           |        |
| Enrollment Status        | Active                                        |            |           |              |           |        |
| Name                     | (TABLE LUMARATIVE)                            |            |           |              |           | Change |
| Address                  | AGEN CANELETT (MENNE<br>MELANIAMETI, ANTIGETS |            |           |              |           | Change |
| Phone                    |                                               | Marit      | al Status | Not Provided |           |        |
| Date of Birth            | 1880-7379-739888                              | SSN        |           | No SSN       |           | Change |
| Gender                   | Male                                          | Specia     | al Needs  | No           |           |        |
| Primary Care<br>Provider |                                               |            |           |              |           | Change |
| Dependent Co             | overage                                       |            |           |              |           |        |
| No Dependents            |                                               |            |           |              |           |        |
| Add Dependent            | Terminate<br>Policy                           | Denend     | ant Ca    |              | _         |        |
|                          |                                               | Depend     | entCo     | verage       | -         |        |
|                          |                                               | No Depende | nts       |              |           |        |
|                          |                                               |            |           |              |           |        |
|                          |                                               | Add Depe   | ndent     |              | Terminate |        |
|                          |                                               |            |           |              | Policy    |        |
|                          |                                               |            |           |              | Policy    |        |
|                          |                                               |            |           |              |           |        |
|                          |                                               |            |           |              |           |        |

# Add a New Subscriber

#### On the top navigation bar, select Enrollment > Add Subscriber.

At a minimum, fill in the required fields then click **Review**. This will pull up a sample enrollment summary of the new subscriber for you to review.

If all fields are correct, click Add.

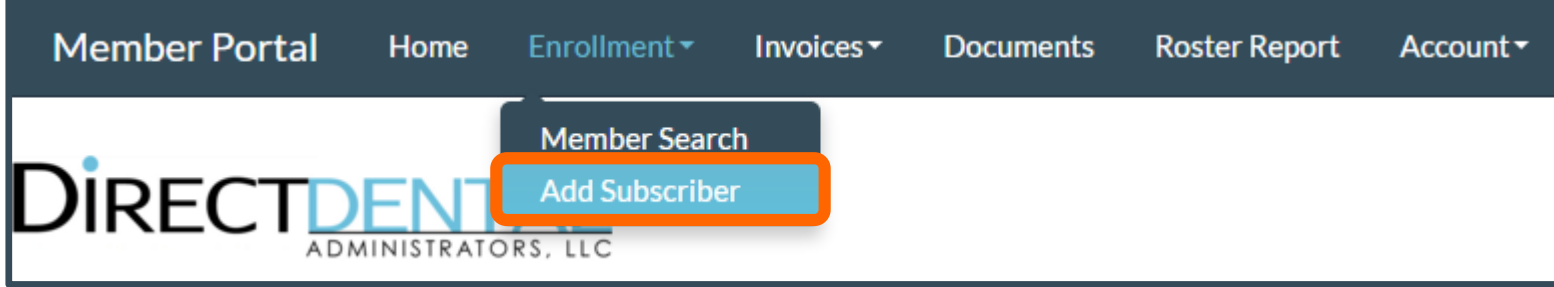

| Add Subscriber                      |                                      |                                          |
|-------------------------------------|--------------------------------------|------------------------------------------|
| Enter information, click Review and | if information is correct click Add. |                                          |
| Subscriber Information              |                                      |                                          |
| First Name                          |                                      |                                          |
| Last Name                           | Review                               | <u> </u>                                 |
| Middle Name                         | Please click Add Subscriber if t     | the following information is correct.    |
| Social Security Number              | Subscriber Infor                     | rmation                                  |
| Phone                               | Name                                 | Addition of a participation of the       |
|                                     | Qualifying Event                     | Annual Open Enrollment                   |
| Gender                              | Benefit Plan                         | Company A Dental Plan                    |
| Date of Birth                       | РСР                                  |                                          |
|                                     | Address                              | CONTRACTOR AND CONTRACTOR AND CONTRACTOR |
|                                     | Phone                                | Gender                                   |
| port Account -                      | Relationship                         | Date of Birth                            |
|                                     | Special Needs                        | No                                       |
|                                     | Premium Division                     | Premium Unit                             |
|                                     | Cancel Edit Ad                       | Id                                       |

# Subscriber Qualifying Event

The **Qualifying Event** is the reason the employee you are trying to add is eligible to receive benefits:

- Annual Open Enrollment
- Loss of other Health Care Coverage
- New Hire

| Benefit Plan Enrollment |                                                              |
|-------------------------|--------------------------------------------------------------|
| Qualifying Frank        | _                                                            |
| Qualitying Event        | •                                                            |
| Event Date              | Annual Open Enrollment<br>Loss of other Health Care Coverage |
| Benefit Plan            | ThewThite                                                    |
| Hire Date               |                                                              |

#### Subscriber Event Date: New Hire

#### The **Event Date** for a New Hire is always the **Date of Hire**.

The system will automatically calculate the effective date for new hires based on the event date using the enrollment rules for your plan.

**Note** – If for any reason you need to enroll a member outside of the enrollment rules of your plan, please send the enrollment form to **enrollment@directdentalplans.com** and we will process your application within two business days.

| Benefit Plan Enrollment |                 |   |
|-------------------------|-----------------|---|
| Qualifying Event        | New Hire        | • |
| Event Date              | Date of<br>Hire |   |
| Benefit Plan            |                 | T |

#### Subscriber Event Date: Open Enrollment

The **Event Date** for Annual Open Enrollment is always the **date the enrollment paperwork is completed during the open enrollment period** and not the effective date.

The system will automatically calculate the effective date for open enrollment based on the event date using the enrollment rules for your plan.

**Note** – If for any reason you need to enroll a member outside of the enrollment rules of your plan, please send the enrollment form to **enrollment@directdentalplans.com** and we will process your application within two business days.

| Benefit Plan Enrollment |                    |           |
|-------------------------|--------------------|-----------|
| Qualifying Event        | Annual Open E      | nrollment |
| Event Date              | Date of completion |           |
| Benefit Plan            |                    | •         |
| Hire Date               |                    |           |

#### Subscriber Event Date: Loss of Other Coverage

The **Event Date** for Loss of other Health Care Coverage is always the **date the other coverage was lost** and not the effective date.

The system will automatically calculate the effective date for open enrollment based on the event date using the enrollment rules for your plan.

**Note** – If for any reason you need to enroll a member outside of the enrollment rules of your plan, please send the enrollment form to **enrollment@directdentalplans.com** and we will process your application within two business days.

| Benefit Plan Enrollment |                                      |
|-------------------------|--------------------------------------|
| Qualifying Event        | Loss of other Health Care Coverage 🔻 |
| Event Date              | Date of lost                         |
| Benefit Plan            |                                      |
| Hire Date               |                                      |
|                         |                                      |

#### **Retroactive Enrollments**

If you attempt to retroactively enroll a member or dependent more than one month prior to the current month, you'll receive a prompt denying your request.

This is to ensure accurate billing and that the appropriate debits and credits are accounted for on your next bill.

For these historic records, please send the enrollment form to enrollment@directdentalplans.com and we will process your enrollment within two business days.

|                                           | TA<br>TORS. |                                                                                                    |           | Croal Env<br>Fax Th<br>C | al Member Services<br>oliment Securely To<br>la Form Securely To<br>lal Portal Support At<br>Website | 855-84<br>enrolin<br>865-84<br>844-27<br>www.d | H-0525<br>reint@editber<br>K9-2038<br>15-8758<br>directdentalpi | nefibio  | n         |          |
|-------------------------------------------|-------------|----------------------------------------------------------------------------------------------------|-----------|--------------------------|----------------------------------------------------------------------------------------------------|------------------------------------------------|-----------------------------------------------------------------|----------|-----------|----------|
| 1. COMPANY NAME                           |             |                                                                                                    |           |                          |                                                                                                    | 2.0790                                         | CTIVE DATE                                                      |          | 3. DATE C | FHRE     |
| 4.55N                                     | 5           | LAST NAME (SUB                                                                                                    | SCRIMER)  | 6. FIRST                 | NAME                                                                                                 | 7.008                                          |                                                                 |          | 0. SEX (M | e)       |
| 8. ADDRESS                                | <b>`</b>    |                                                                                                    | 10. CITY  |                          |                                                                                                    | 11. STA                                        | me                                                              |          | 12.23P    |          |
|                                           |             |                                                                                                    |           | BEN                      | EPIT8                                                                                                |                                                |                                                                 |          |           |          |
| 13. SELECT YOUR BENEF<br>13A. DENTAL (YN) | 138. PLAN   | N NAME                                                                                                    |           |                          |                                                                                                    |                                                |                                                                 |          | 130.008   | BA (FIN) |
| 13D. VISION (VN)                          | 13E. PLA    | N NAME                                                                                                    |           |                          |                                                                                                    |                                                |                                                                 | _        | 137.008   | RA (Y/N) |
|                                           | L           |                                                                                                    | DEPEND    | ENTS (F                  | LEASE LIST ALL                                                                                       | 1                                              |                                                                 |          |           |          |
| 14. FIRST NAME                            | 15. LAST    | AST NAME (If different) 16. DOB 17. ADDRESS (If different) 18. BENEFIT<br>(Concentrative Concentration (Concentration)) 18. BENEFIT<br>(Concentrative Concentration) (Concentrative Concentrative Concentr |           | V-                       | 17. SEX<br>(MT)                                                                                      | 18. STUDEN<br>OVER 18 (YP                      |                                                                 |          |           |          |
| BOUR                                      |             |                                                                                                    |           | $\top$                   |                                                                                                    |                                                |                                                                 |          |           |          |
| CHLORIN                                   |             |                                                                                                    | 1         | $\top$                   |                                                                                                    |                                                |                                                                 |          |           |          |
|                                           |             |                                                                                                    |           |                          |                                                                                                    |                                                |                                                                 |          |           |          |
|                                           |             |                                                                                                    |           |                          |                                                                                                    |                                                |                                                                 |          |           |          |
|                                           |             |                                                                                                    |           |                          |                                                                                                    |                                                |                                                                 |          |           |          |
|                                           |             |                                                                                                    |           |                          |                                                                                                    |                                                |                                                                 |          |           |          |
|                                           |             |                                                                                                    | REAS      | SON FOR                  | SUBMISSION                                                                                           |                                                |                                                                 |          |           |          |
| 19. CHANGE REASON:<br>194. NEWMEMBER D    |             | 198. ADD DEPI                                                                                                    | ENDENTS C |                          | 19C. REINSTATEME                                                                                     | NTO                                            | 1                                                               | ID. OTH  | ER 🗅      |          |
| 19E. NAME CHANGE D                        |             | 19F. ADDRESS                                                                                                    | CHANGE D  |                          | 199. TERMINATION                                                                                     | 0                                              | 15                                                              | e. 11 Pa | INATION   | ate      |
|                                           |             | ATION IS TRUE                                                                                                    | E AND CO  | RRECTT                   | TO THE BEST OF                                                                                       | MY KNO                                         | WLEDGE.                                                         |          |           |          |

# Add a Dependent

To add a dependent, search for the employee and navigate to their **Enrollment Summary.** 

Click the **Add Dependent** button at the bottom of the summary page to bring up the add dependent page.

Note – You must always enroll a subscriber before enrolling a dependent.

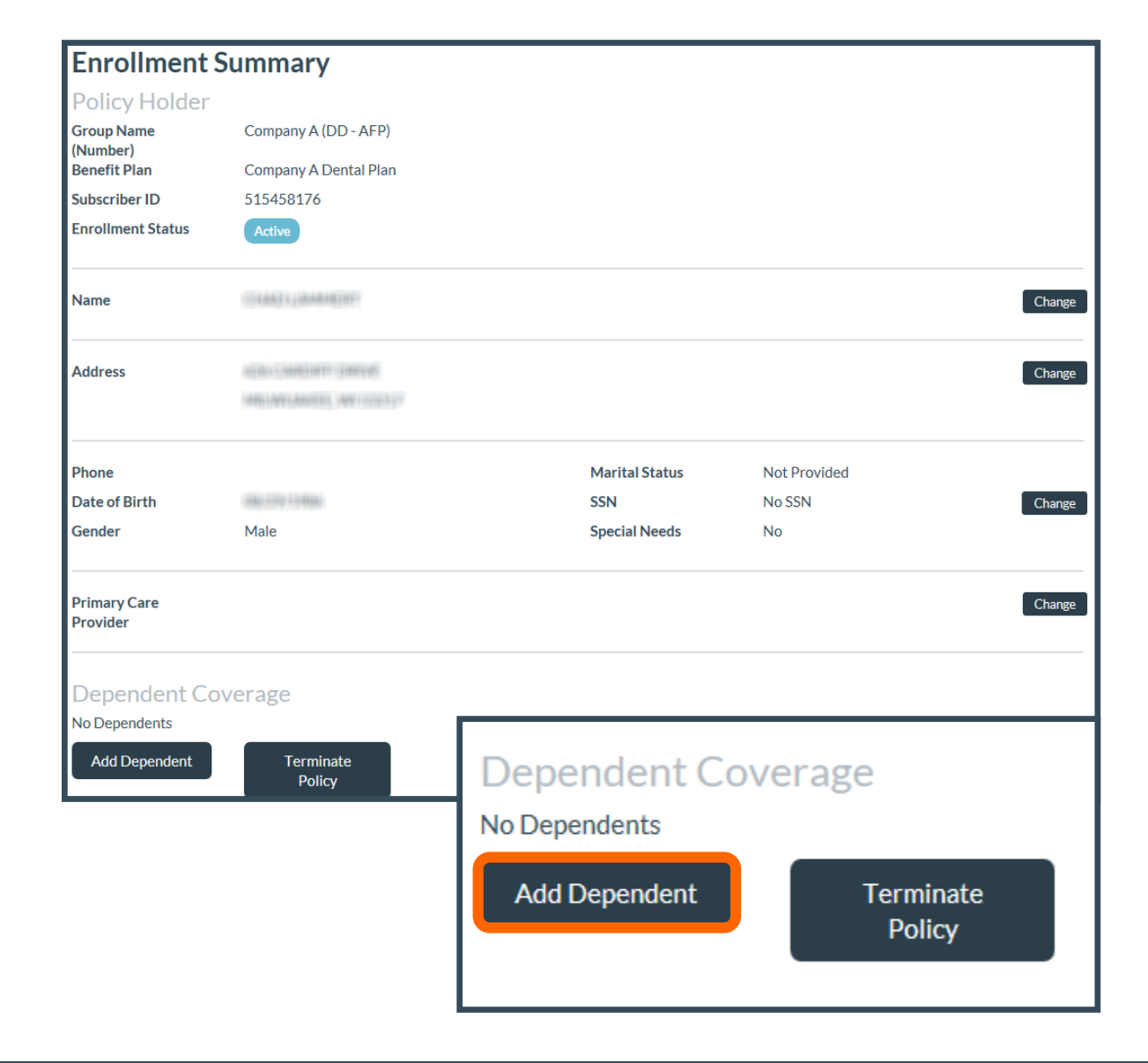

# Add a Dependent

Fill out at a minimum the required fields and indicate a **Qualifying Event** and **Event Date**. The event date follows the enrollment rules for your plan and should be the date the change occurred.

**Note** – If for any reason you need to enroll a dependent outside of the enrollment rules of your plan, please send the enrollment form to **enrollment@directdentalplans.com** and we will process your application within two business days.

Once complete, click **Review** to review your record, and then **Add** the record.

Now, on the **Enrollment Summary** page, you will see a section for **Dependent Coverage.** Click on **View Details** to view dependent enrollment details.

Dependent Coverage

Name

| A      | dd Depende               | nt                           |                     |                   |
|--------|--------------------------|------------------------------|---------------------|-------------------|
|        | Enter information, click | Review and if information is | s correct click Add |                   |
| C      | Dependent Information    |                              |                     |                   |
|        | First Name               |                              |                     |                   |
|        | Last Name                |                              |                     |                   |
|        | Middle Name              |                              | (optional)          |                   |
| s      | ocial Security Number    | (                            | optional)           |                   |
|        | Phone                    | (0                           | optional)           |                   |
|        | Gender                   |                              |                     |                   |
|        | Relationship             |                              |                     |                   |
|        | Date of Birth            |                              |                     |                   |
|        |                          | Special Needs                |                     |                   |
| ſ      | Dependent Address        |                              |                     |                   |
|        |                          | Use Employee's Addre         | ess 💿 Use The       | Following Address |
|        |                          |                              |                     |                   |
| В      | Relationship             | Enrollment Status            |                     |                   |
| 111000 | Spouse                   | Coverage Begins 10/01/2014   |                     | View Details      |

#### Terminate a Member

To terminate a member, search for the employee and navigate to their **Enrollment Summary.** 

Click the **Terminate Policy** button at the bottom of the summary page to bring up the member termination page.

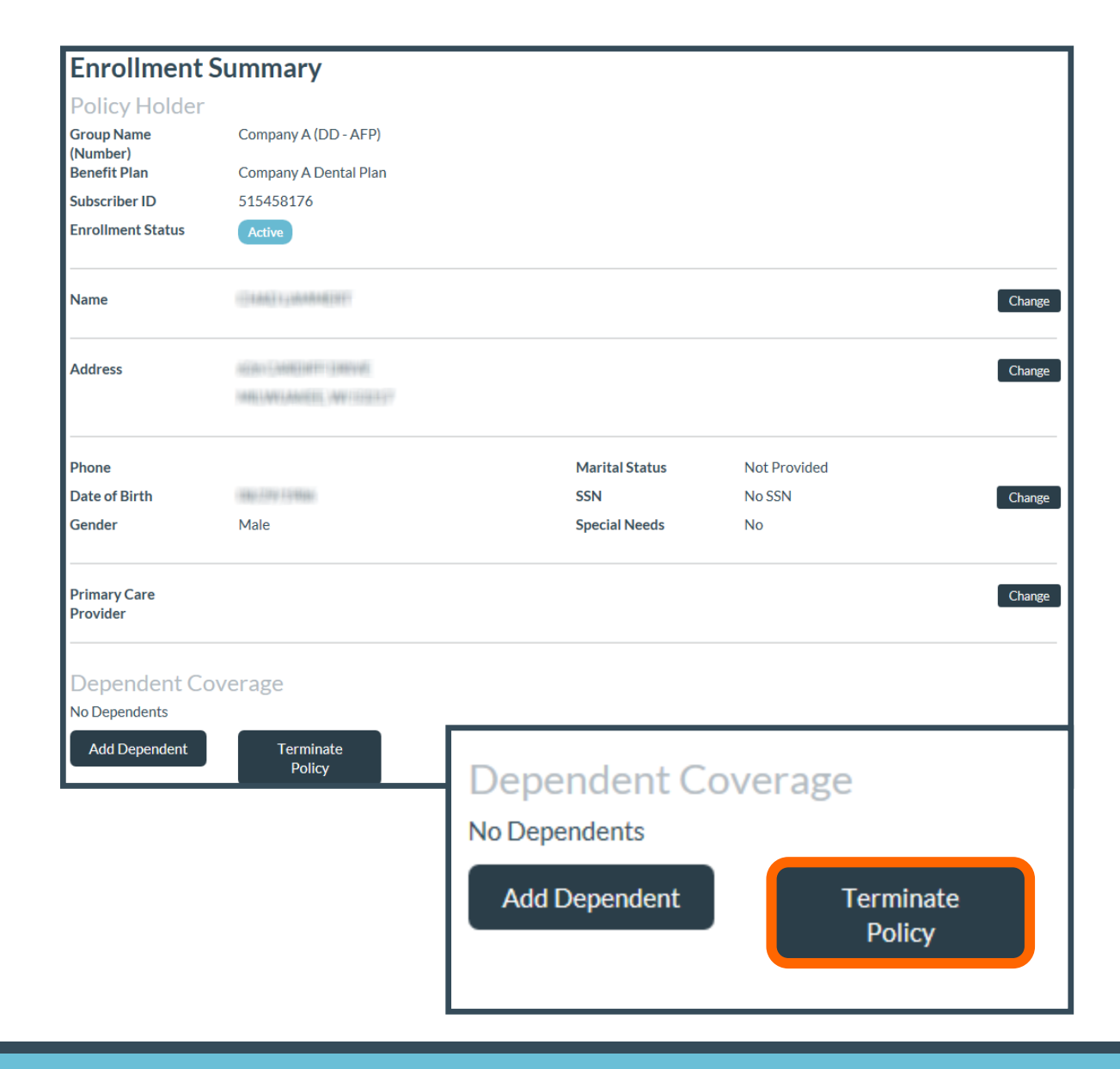

#### Terminate a Member

On the Terminate Policy page, select the **Termination Reason** and input the **Event Date.** 

The **Event Date** follows the termination rules for your plan and should be the date the change occurred.

#### Then click Terminate Policy.

Note – To terminate coverage effective more than 30 days ago, send an enrollment form or email request to enrollment@directdentalplans.com. This is to ensure your monthly billing prior period adjustments are accurate.

| Reason for Terminating Policy                       |   |
|-----------------------------------------------------|---|
| Please select a reason for terminating your policy. |   |
| Termination Reason                                  |   |
| Has Other Coverage                                  | - |
| Event Date<br>09/29/2014<br>Terminate Policy        |   |

| Termination Reason                      |
|-----------------------------------------|
| ▼                                       |
|                                         |
| Death of Employee (COBRA)               |
| Has Other Coverage                      |
| No Longer Wants Coverage                |
| Other                                   |
| Reduction in Hours Worked (COBRA)       |
| Termination - Trade Act Applies (COBRA) |
| Termination of Employment (COBRA)       |
| Transferred to Spouses Coverage         |

#### Terminate a Dependent

To terminate a dependent, first search for the associated employee and navigate to their **Enrollment Summary.** 

Scroll down to the bottom of the page to **Dependent Coverage.** 

Click **View Details** next to the dependent you wish to terminate.

| Enrollment               | Summary               |          |              |         |              |              |
|--------------------------|-----------------------|----------|--------------|---------|--------------|--------------|
| Policy Holder            |                       |          |              |         |              |              |
| Group Name<br>(Number)   | Company A (DD - AF    | 2)       |              |         |              |              |
| Benefit Plan             | Company A Dental Pl   | an       |              |         |              |              |
| Subscriber ID            | 515458176             |          |              |         |              |              |
| Enrollment Status        | Active                |          |              |         |              |              |
| Name                     | GAMELUMAMETE          |          |              |         |              | Chang        |
| Address                  | NEW CANENT CARA       |          |              |         |              | Chang        |
|                          | WHILMPLANEED, MY 1115 | 897      |              |         |              |              |
| Phone                    |                       |          | Marital S    | itatus  | Not Provided |              |
| Date of Birth            | 1007279759886         |          | SSN          |         | No SSN       | Chang        |
| Gender                   | Male                  |          | Special N    | leeds   | No           |              |
| Primary Care<br>Provider |                       |          |              |         |              | Chang        |
| Dependent Co             | overage               |          |              |         |              |              |
| Name                     |                       | DOB      | Relationship | Enrollm | ent Status   |              |
| DEPENDENT DEPEN          | IDENT                 | 2/1/2016 | Child        | Active  |              | View Details |

#### Terminate a Dependent

Scroll to the bottom of the **Dependent Enrollment Summary** page and select **Drop Dependent**.

| tal Administrators (DD007)<br>'iews<br>2<br>NT DEPENDENT             |
|----------------------------------------------------------------------|
| tal Administrators (DD007)<br><sup>,</sup> iews<br>2<br>NT DEPENDENT |
| views<br>2<br>NT DEPENDENT                                           |
| 2<br>NT DEPENDENT                                                    |
|                                                                      |
| NT DEPENDENT                                                         |
|                                                                      |
| VE                                                                   |
| VA 98101+                                                            |
|                                                                      |
| 6                                                                    |
|                                                                      |
|                                                                      |

#### Dependent Drop Reason & Event Date

Indicate the appropriate **Drop Reason** from the list of available choices.

The **Event Date** follows the termination rules for your plan and should be the date the change occurred.

Select **Drop Dependent** to process the termination.

#### **Reason to Drop Dependent**

| Please state why you are red | questing to drop DEPENDENT DEPENDENT from your policy.                                                                                                    |
|------------------------------|----------------------------------------------------------------------------------------------------|
| Drop Reason                  |                                                                                                    |
|                              | ▼                                                                                                    |
| Event Date                   |                                                                                                    |
|                              |                                                                                                    |
|                              | Reason to Drop Dependent                                                                                                    |
|                              | Please state why you are requesting to drop DEPENDENT DEPENDENT from your policy.                                                                                                    |
| Drop Dependent               | Drop Reason                                                                                                    |
|                              | Anticipation of Divorce or Legal Separation<br>Child Loses Dependent Status (COBRA)<br>Child Loses Dependent Status due to Aged-Off Plan (COBRA)<br>Child Loses Dependent Status due to Full-Time Job(COBRA)<br>Child Loses Dependent Status due to Last Day Full-Time Student (COBRA)<br>Child Loses Dependent Status due to Marriage (COBRA)<br>Divorce or Legal Separation (COBRA)<br>Has Other Coverage<br>No Longer Wants Coverage<br>Other<br>Transferred to Spouses Coverage |

#### **Retroactive Terminations**

If you attempt to retroactively terminate a member or dependent more than one month prior to the current month, you will receive a prompt denying your request.

This is to ensure your monthly billing prior period adjustments are accurate.

To terminate coverage effective more than 30 days ago, send an enrollment form or email request to enrollment@directdentalplans.com and we will process your enrollment within two business days.

|                                          | TA       |                    |           | Ci<br>Email Env<br>Pas Th<br>C | al Member Services<br>oliment Securely To<br>as Form Securely To<br>all Portal Support At<br>Website | 055-04<br>emplit<br>055-04<br>044-27<br>www.c | ee-0626<br>ment@adol<br>49-2038<br>75-8758<br>directdenta | bernefits :<br>ipliene.co | 20m             |                            |
|------------------------------------------|----------|--------------------|-----------|--------------------------------|----------------------------------------------------------------------------------------------------|-----------------------------------------------|-----------------------------------------------------------|---------------------------|-----------------|----------------------------|
| 1. COMPANY NAME                          |          |                    |           |                                |                                                                                                    | 2.6776                                        | CTIVE DAT                                                 | æ                         | a. DATE C       | 37 HIRE                    |
| 4.55N                                    |          | 5. LAST NAME (SUB  | SCRIBER)  | 6. FIRST                       | NAME                                                                                                 | 7.008                                         |                                                           |                           | 6. SEX (M       | 19)                        |
| 8. ADDRESS                               |          |                    | 10. CITY  |                                |                                                                                                    | 11. STA                                       | ATE .                                                     |                           | 12. ZP          |                            |
|                                          |          |                    |           | BEN                            | EPIT8                                                                                                |                                               |                                                           |                           |                 |                            |
| 13. SELECT YOUR BENE<br>13A. DENTAL (YN) | 138. PL  | AN NAME            |           |                                |                                                                                                    |                                               |                                                           |                           | 130.008         | RA (YN)                    |
| 13D. VISION (176)                        | 13E. PL  | AN NAME            |           |                                |                                                                                                    |                                               |                                                           |                           | 137.008         | RA (YN)                    |
|                                          | -        |                    | DEPEND    | ENTS (F                        | LEASE LIST ALL                                                                                       | 3                                             |                                                           | _                         | <u> </u>        |                            |
| 14. FIRST NAME                           | 15. LAST | NAME (f different) | 16.DOB    | 17. A                          | DORESS (If different)                                                                                |                                               | 18. BENE<br>(D = deck<br>vision, B -                      | PIT<br>al, V =<br>• bath) | 17. SEX<br>(MP) | 18. STUDENT<br>OVER 18 (YR |
| BRUIR                                    |          | ,                  |           |                                |                                                                                                    |                                               |                                                           |                           |                 |                            |
| CHLOREN                                  |          |                    |           | $\bot$                         |                                                                                                    |                                               |                                                           |                           |                 |                            |
|                                          | $\vdash$ |                    | ─         | +                              |                                                                                                    |                                               |                                                           |                           |                 |                            |
|                                          | $\vdash$ |                    | +         | +                              |                                                                                                    |                                               | $\vdash$                                                  |                           |                 |                            |
|                                          |          |                    |           |                                |                                                                                                    |                                               |                                                           |                           |                 |                            |
|                                          |          |                    | REAS      | ON FOR                         | SUBMISSION                                                                                           |                                               |                                                           |                           |                 |                            |
| 19. CHANGE REASON:<br>19A. NEWMEMBER D   |          | 198. ADD DEP       | ENDENTS C |                                | 19C. REINSTATEME                                                                                     | NTO                                           |                                                           | 190. OTI                  | HER D           |                            |
| 19E. NAME CHANGE D                       |          | 19F. ADDRESS       | CHANGE D  |                                | 199. TERMINATION                                                                                     | ٥                                             | $\neg$                                                    | 197. TER                  | MINATION        | DATE                       |
| CERTIPY THAT ALL                         |          | MATION IS TRUE     | E AND COP | RRECTT                         | O THE BEST OF                                                                                        | MY KNC                                        | owLEDG                                                    | DATE                      |                 |                            |

### View Your Administrative Invoices

To quickly review the latest administrative invoices, payments, and balances, navigate to **Invoices > Invoice Register** 

You can search for a specific invoice if your know the invoice number, or for invoices during a specific date range.

Otherwise, select **None** in the invoice date field to review all invoices.

A report will run based on your criteria and you will see your results listed.

You can also quickly navigate to a specific invoice by clicking the **Reference Number.** 

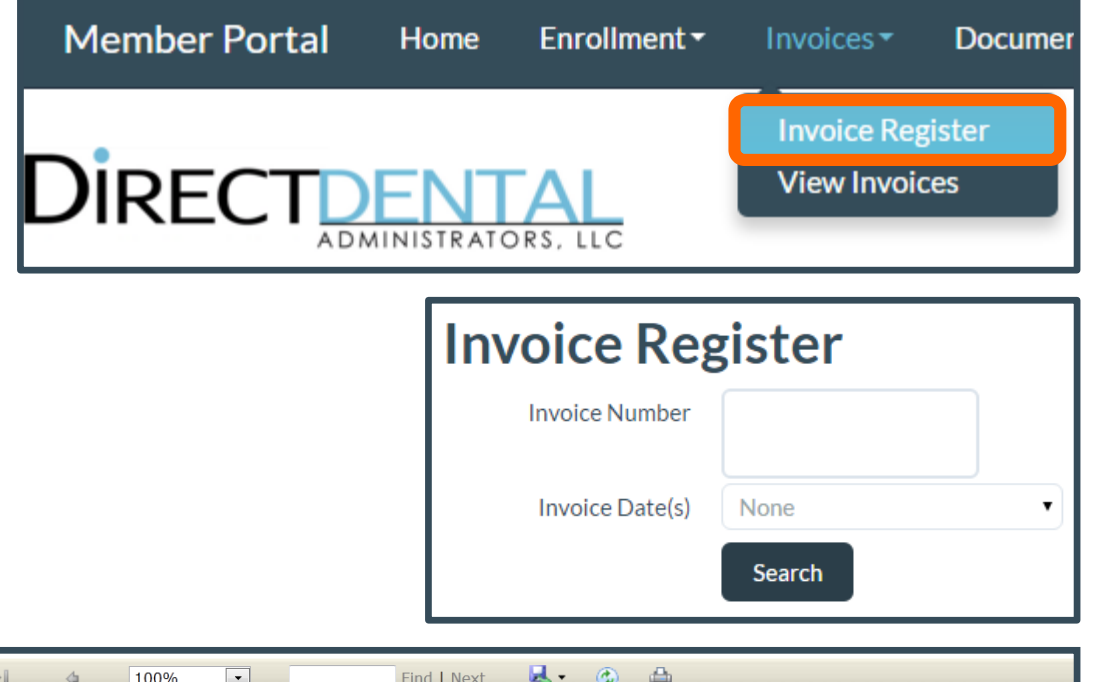

|              | of 1 🕨 🕅          | \$ 1        | • 00%                 |                    | Find   N           | lext 🛃 | • 🐵                | <b>a</b>                    |          |            |                        |
|--------------|-------------------|-------------|-----------------------|--------------------|--------------------|--------|--------------------|-----------------------------|----------|------------|------------------------|
|              |                   |             |                       | Inv                | voice              | Regis  | ter                |                             |          |            |                        |
| Premium Base | ed                |             |                       |                    |                    |        |                    |                             |          |            |                        |
| Group Name 🌲 | Group 🛟<br>Number | Bill Period | Reference 💠           | Current<br>Premium | Interest<br>& Late | Admin  | Current<br>Invoice | Prior Period<br>Adjustments | Payments | Write Offs | Invoice<br>Balance Due |
| Company A    | DD - AFP          | 10/01/2014  | <u>20140926000001</u> | \$365.00           | 0.0000             | \$0.00 | \$365.00           | \$0.00                      | \$0.00   | \$0.00     | \$365.00               |
|              |                   |             |                       | \$365.00           | 0.0000             | \$0.00 | \$365.00           | \$0.00                      | 0.00     | \$0.00     | \$365.00               |
|              |                   |             | -                     |                    |                    |        |                    |                             |          |            | _                      |

#### View Your Documents

Your benefit summary, SPD and Claim Reports will be posted to the portal under **Documents**.

To find a document, specify the document type and the date range. To search for all types, select document type **All**.

All documents meeting your search criteria will show for you to select from and view.

View Documents Specify criteria and click Search Document Type - All -From 01/08/2016 То 02/08/2016 Search Description Date Document Type Getting to Know the Portal.pptx 9/26/2014 Other Company A\_Summary.pdf Summary Plan Description 9/29/2014 9/29/2014 Summary Plan Description Company A SPD Full.pdf Member Portal Home Enrollment -Invoices -Documents Roster Report Account -

### View Your Roster Report

The roster report was designed to give you quick access to all of the employees who have coverage under your plan & their Subscriber ID numbers.

Navigate to **Roster Report** and your report will automatically generate in a new window in pdf format.

| Group Ros                     | ter           |                       |                    |                          |
|-------------------------------|---------------|-----------------------|--------------------|--------------------------|
| Group Name: C                 | Company A     |                       |                    |                          |
| Group Number: D               | D - AFP       |                       |                    |                          |
| Employee Count: 3             | 4             |                       |                    |                          |
| EMPLOYEE NAME                 | SUBSCRIBER I  | D BENEFIT PLAN        | EFF DATE TERM DATE | DEP PREM TYPE            |
| 8-0104 HOLE                   | 11111000000   | Company A Dental Plan | 08/01/2014         | 5 Family                 |
| FREEHRE HEALTH                | -2010011110   | Company A Dental Plan | 08/01/2014         | 0 Employee               |
| BINGS HOUSE                   | 10110001010   | Company A Dental Plan | 08/01/2014         | 2 Family                 |
| AND DESCRIPTION.              | -211112030100 | Company A Dental Plan | 08/01/2014         | 0 Employee               |
| AND DESCRIPTION OF THE OWNER. |               | Company A Dental Plan | 08/01/2014         | 3 Family                 |
| BECOUND BEERING               |               | Company A Dental Plan | 08/01/2014         | 1 Employee and<br>Spouse |
| 311/10/08/01                  | -20001010-0   | Company A Dental Plan | 08/01/2014         | 1 Employee and<br>Spouse |
| del destilla                  | 0.001001010   | Company A Dental Plan | 08/01/2014         | 2 Family                 |
| 1000101-001-000               | 1112211110    | Company A Dental Plan | 08/01/2014         | 1 Employee and<br>Spouse |
| 000102511-00100               |               | Company A Dental Plan | 08/01/2014         | 3 Family                 |
| 10486-1114000                 | 000100110     | Company A Dental Plan | 08/01/2014         | 1 Employee and<br>Spouse |
| DHE-TERMIN                    |               | Company A Dental Plan | 08/01/2014         | 3 Family                 |
| 0.005-0.00110-000             | 1000001110    | Company A Dental Plan | 08/01/2014         | 4 Family                 |
| anti-internet Parate          | -01101202-0   | Company A Dental Plan | 08/01/2014         | 1 Employee and<br>Spouse |
| 201-024                       |               | Company A Dental Plan | 08/01/2014         | 0 Employee               |
| month internet                | -210/1000100  | Company A Dental Plan | 08/01/2014         | 0 Employee               |
| ADDRESS (1999)                | 111000-1010   | Company A Dental Plan | 09/01/2014         | 0 Employee               |
| 1010010-0005-0005-            |               | Company A Dental Plan | 08/01/2014         | 1 Employee and           |

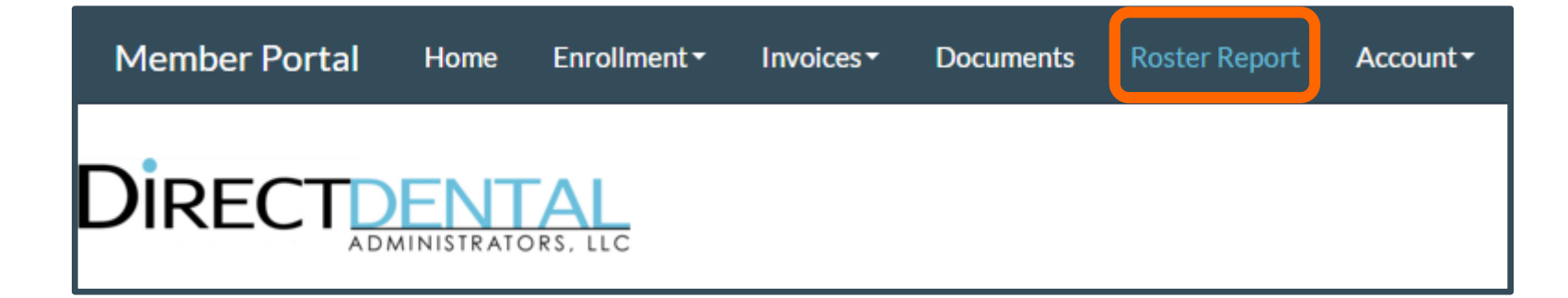

### Update Account Settings

If you would like to change your general account settings, navigate to **Account > My Profile**.

Update your personal information, set change your password, and set a new PIN.

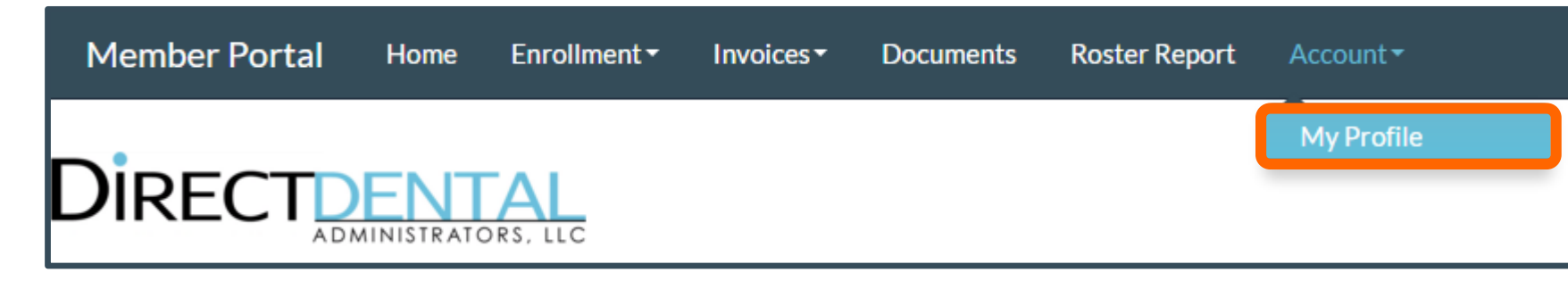

| Profile       Change Password       Set PIN         Personal Information         First Name         Human         Middle Name         Last Name         Resources         Email         administrator@hr.com | Profile Change Password Set PIN Personal Information First Name |
|----------------------------------------------------------------------------------------------------|-----------------------------------------------------------------|
| Personal Information First Name Human Middle Name Last Name Resources Email administrator@hr.com                                                                                                    | Personal Information                                            |
| First Name Human Middle Name Last Name Resources Email administrator@hr.com                                                                                                    | First Name                                                      |
| Human         Middle Name         Last Name         Resources         Email         administrator@hr.com                                                                                                    |                                                                 |
| Middle Name Last Name Resources Email administrator@hr.com                                                                                                    | Human                                                           |
| Last Name<br>Resources<br>Email<br>administrator@hr.com                                                                                                    | Middle Name                                                     |
| Last Name<br>Resources<br>Email<br>administrator@hr.com                                                                                                    |                                                                 |
| Resources<br>Email<br>administrator@hr.com                                                                                                    | Last Name                                                       |
| Email<br>administrator@hr.com                                                                                                    | Resources                                                       |
| administrator@hr.com                                                                                                    | Email                                                           |
|                                                                                                    | administrator@hr.com                                            |
| System-generated messages are sent to this email addre                                                                                                    | System-generated messages are sent to this email addre          |

#### Questions? Contact Us!

#### **Administrator Support**

Phone: 415-526-1401

helpdesk@directdentalplans.com

#### **Member Services**

Phone: 855-844-0626

memberservices@directdentalplans.com

#### **Portal Support Team**

Phone: 844-275-8758

helpdesk@directdentalplans.com

#### **Provider Services**

Phone: 855-866-2615

providerservices@directdentalplans.com